### FlowCentral Technologies

# Studio User Guide

# Charts DataSources

Category: Technical Scope: Internal Document No: <Document Number here>

01/10/2024

# **Table of Contents**

| 1. Revision History                  | 3 |
|--------------------------------------|---|
| 2. Purpose                           | ŀ |
| 3. Chart Data-Sources                | 5 |
| 3.1 Creating a New Chart Data-Source | 5 |
| 4. Child Tabs                        | 7 |
| 4.1 Series                           | 7 |
| 4.2 Categories                       | 7 |
| 4.3 Category Base                    | 7 |

# 1. Revision History

| VERSION | DESCRIPTION     | REVISED BY      | DATE       |
|---------|-----------------|-----------------|------------|
| 1.0     | - Initial Draft | Ayomide Sowande | 01-10-2024 |
|         |                 |                 |            |
|         |                 |                 |            |
|         |                 |                 |            |
|         |                 |                 |            |

**2. Purpose** The purpose of this user guide is to explain in detail how to use chart data-sources tool in the FlowCentral Studio.

# 3. Chart Data-Sources

Chart Data-sources is a tool on the FlowCentral platform that allows developers to get data for populating a chart.

### **3.1 Creating a New Chart Data-Source**

This section highlights the step-by-step process involved in creating a new chart data-source To create a Chart Data-source;

1. Expand Chart Data-sources

On the side bar that displays the studio components, click on chart data-sources to expand chart data-sources. A list of actions is displayed allowing the user to either create a new chart data-source or select an existing one.

2. Click on New Chart Data-source

On clicking this menu, the system opens a blank form that allows users to enter necessary information to create a chart data-source

#### 3. Fill the form:

This form allows the user to configure a chart data-source. It contains mandatory fields that cannot be left blank

| FLITW CENTRAL             |                                                                                                    | Application: Passas: Department                                                                                                    | Internet in the state of the local data |
|---------------------------|----------------------------------------------------------------------------------------------------|----------------------------------------------------------------------------------------------------|-----------------------------------------|
| anti-states (Sameral)     | The Second Second Secon |                                                                                                    |                                         |
| C Institutions            | A loss forest                                                                                                    |                                                                                                    |                                         |
| C Information Date Transm | * Annualize Research Department                                                                                                    | Q + Contenter Suppr                                                                                                    | *)                                      |
| 0                         |                                                                                                    | • • •                                                                                                    | e)                                      |
|                           | * Decision                                                                                                    | · · · · · · · · · · · · · · · · · · ·                                                                                                    | 5                                       |
| -                         |                                                                                                    | Telepone Face                                                                                                    | +                                       |
| ÷                         |                                                                                                    | Same Server Space                                                                                                    | ÷).                                     |
| <u> </u>                  | test test                                                                                                    |                                                                                                    |                                         |
|                           | Trans. Trans.                                                                                                    |                                                                                                    |                                         |
| 21                        | 1.0E                                                                                                    |                                                                                                    |                                         |
|                           | Comments of Comments of Commen |                                                                                                    |                                         |
| ÷                         | and the second second s | and the second second s |                                         |
|                           |                                                                                                    |                                                                                                    |                                         |
|                           |                                                                                                    |                                                                                                    |                                         |
| *                         |                                                                                                    |                                                                                                    |                                         |
| 1215                      |                                                                                                    |                                                                                                    |                                         |
| <u>.</u>                  |                                                                                                    |                                                                                                    |                                         |
|                           |                                                                                                    |                                                                                                    |                                         |
| -                         |                                                                                                    |                                                                                                    |                                         |
|                           | 1                                                                                                    |                                                                                                    |                                         |
|                           | ·                                                                                                    |                                                                                                    |                                         |
|                           |                                                                                                    |                                                                                                    |                                         |

Figure 3.1 Chart Data-sources

- Name: This field allows the user to specify a name for the Chart Data-source
- **Description:** A brief description of the Chart Data-source
- **Type:** This fields allows the user to specify the data-source.
- Entity: This field allows the user to select the entity that backs the data-source.
- **Preferred Category Field:** This field allows the user to select a preferred category field.
- **Date Series Type:** This field allows the user to select a period for data aggregation in the system

Note: Any field with the red asterisk \* is a mandatory field. This means that the field is required to be filled before the form can be saved.

### 4. Click on Save:

After filling the form, the next step is to save the form.

Note: The form above is a parent form, that is, more forms will be generated after saving this form.

# 4. Child Tabs.

These are additional forms for required data that are displayed after the parent form has been filled and saved.

There are three tabs in this section;

### 4.1 Series

This field allows the user to configure the series defined at entity level.

| Series Categories Category Base Audit |       |             |
|---------------------------------------|-------|-------------|
|                                       |       | Clear Acoby |
| Series Income 🖤 Later                 | · · · |             |
| terer 👻                               |       |             |
|                                       |       |             |

Figure 4.1 Series

The drop-down button allows the user to add more entities The arrow button allows the user to rearrange the labels in a preferred order. The x button allows the user to close one or more label tabs. Click on Apply to apply the new conditions

### 4.2 Categories

This field allows the user to configure the grouping of the series data. The user can add more tabs by clicking on the drop-down menu.

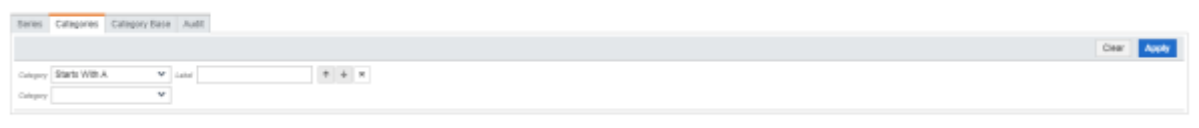

Figure 4.2 Categories

## 4.3 Category Base

**Category Base:** This field allows the user to define more conditions to restrict data pooling from the data-source.

- 1. Use the AND/OR options to set add and customize preferred conditions
- 2. Click on apply to complete the process.

| 51 | ries | Categories Category | no Audi                              |       |
|----|------|---------------------|--------------------------------------|-------|
|    |      |                     | Case                                 | Apply |
| 1  | ND   | 18 AND 08 #         |                                      |       |
|    |      | Created On          | r before (ingual) w Lunt 30 Deys w 🕷 |       |
|    |      |                     | <ul> <li>B</li> </ul>                |       |

#### Figure 4.3 Category base